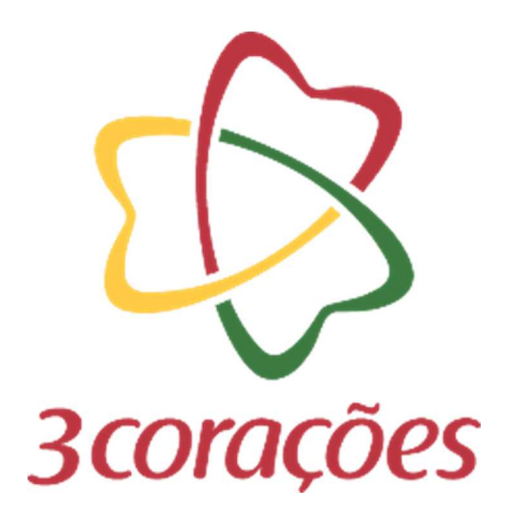

# **GUIA PRÁTICO – ATUALIZAR CADASTRO**

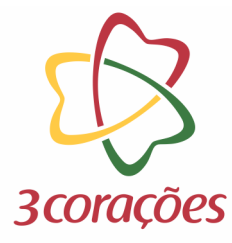

Passo 1: Acessar a plataforma do Mercado Eletrônico no link https://3coracoes.miisy.com/login

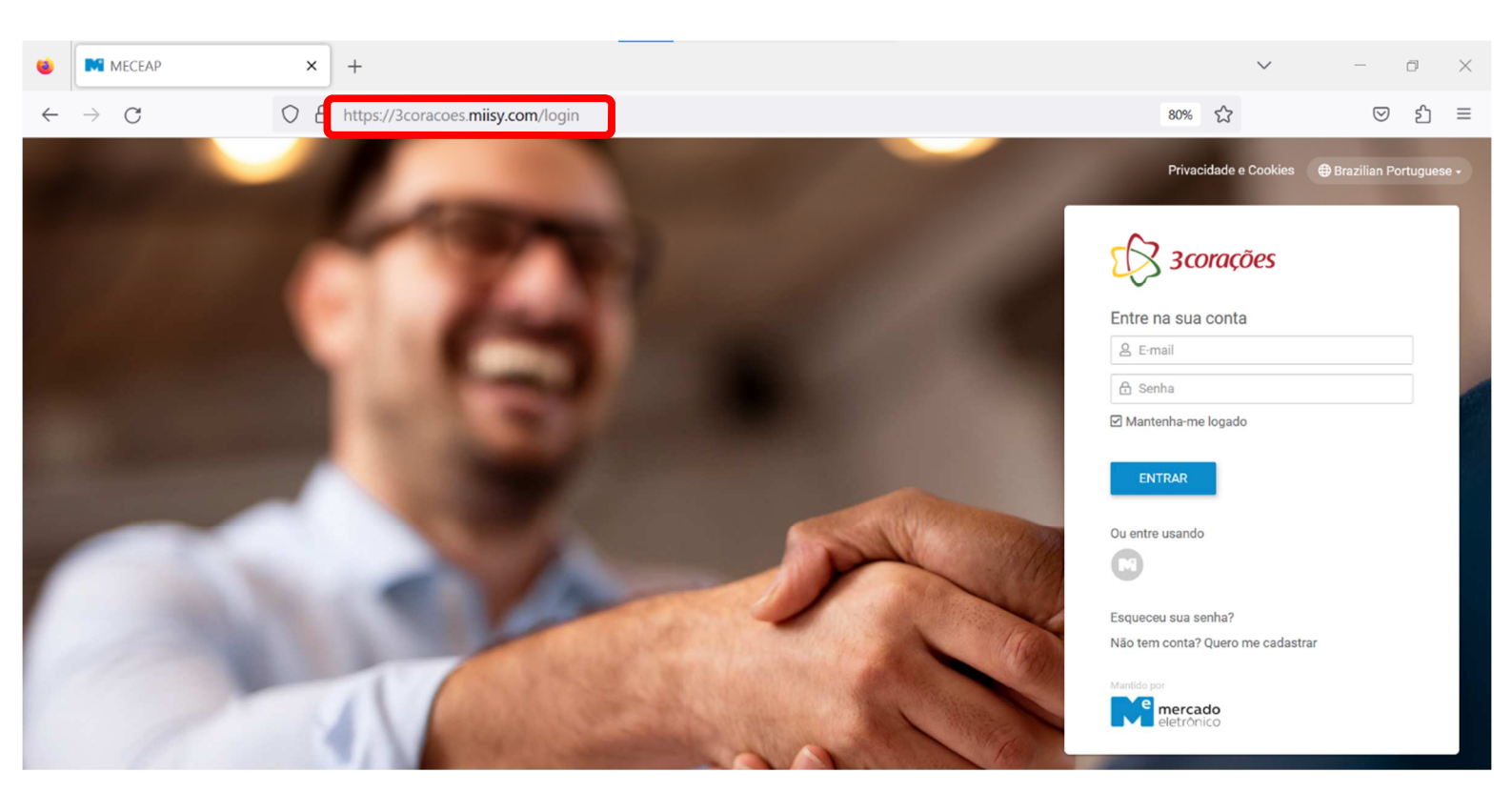

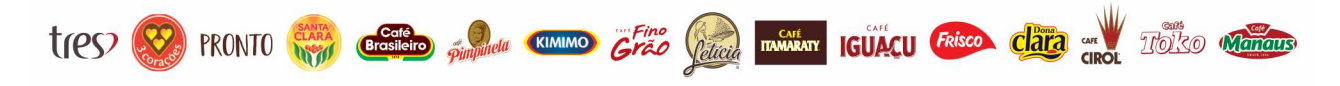

### PÚBLICO

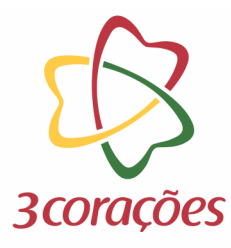

#### Passo 2: Informar usuário (e-mail) e senha cadastrada; clicar no botão "ENTRAR"

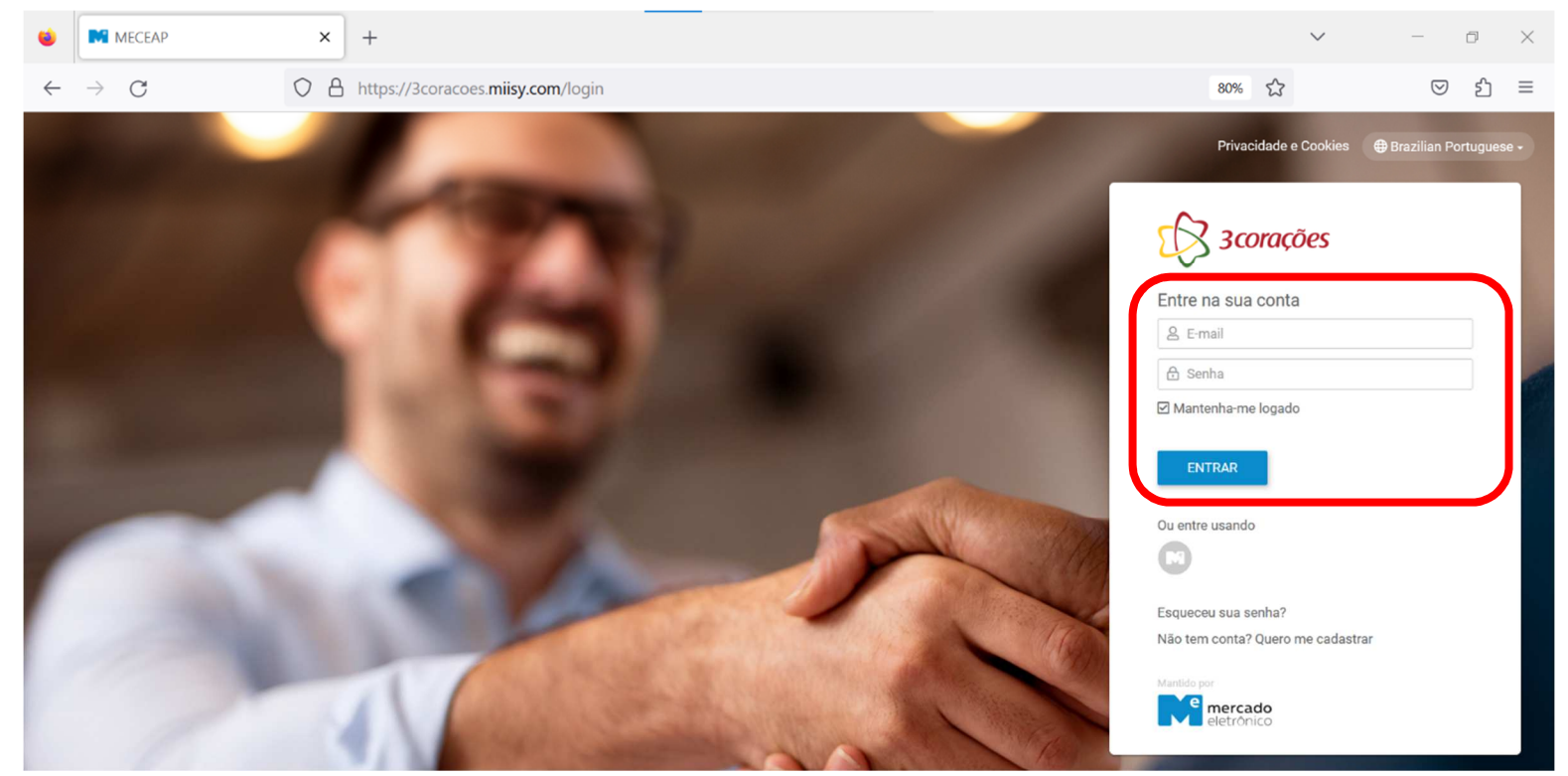

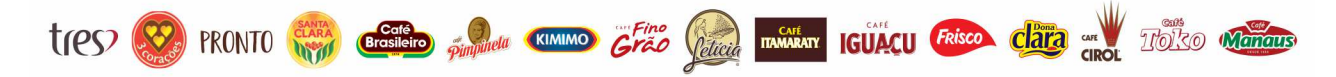

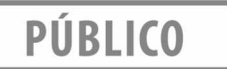

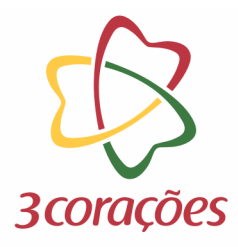

#### Passo 3: Clicar no ícone de documentos

| ۲            | (10+) Gestão De Fornece                                                                              | dores × +                                  |                        |             |     |      | $\sim$           | -               | ٥      | ×  |
|--------------|----------------------------------------------------------------------------------------------------|--------------------------------------------|------------------------|-------------|-----|------|------------------|-----------------|--------|----|
| $\leftarrow$ | $\rightarrow$ G                                                                                      | ♦ ♦ ♦ ♦ ♦ https://qa.3coracoes.miisy.com/g | estaodefornecedores/do | o/dashboard | 80% | ☆    |                  | ${igsidential}$ | රා     | ≡  |
|              | C 3corações                                                                                          | Gestão De Fornecedores                     |                        |             |     | Q    | ф <sup>100</sup> | Fornecedo       | rteste | •  |
| ស            | Dashboard Inicial                                                                                    | . <b>II</b> &                              |                        |             |     |      |                  |                 |        |    |
| ۵            |                                                                                                    |                                            |                        |             |     |      |                  |                 | 1      |    |
|              | 1 Hand                                                                                               |                                            | Buscar Do              | ocumento    |     | N.O. | 6                | A I             |        | a. |
| 00           | search                                                                                               |                                            |                        |             |     | 150  |                  |                 | Q      |    |
| Ö            |                                                                                                    |                                            |                        |             |     |      |                  | 6               | Bat    | 2  |
| සු           |                                                                                                    |                                            |                        | Sua Empresa |     |      |                  | al al           | - Fait |    |
| )<br>        | Suporte ao usuário<br>Telefone: (11) 2175-3650<br>E-mail: gf@me.com.br<br>De segunda a sexta, das 08 | :00 às 18:00                               |                        |             |     |      |                  |                 |        |    |
|              | CADASTRO                                                                                             |                                            | 1 - 5 de 8 < > ♂ :     | HOMOLOGAÇÃO |     |      |                  |                 |        |    |
|              | 1                                                                                                    |                                            |                        |             |     |      |                  |                 |        |    |
|              |                                                                                                    |                                            |                        |             |     |      |                  |                 |        |    |
|              |                                                                                                    |                                            |                        |             |     |      |                  | MI Trabalh      | ando   |    |

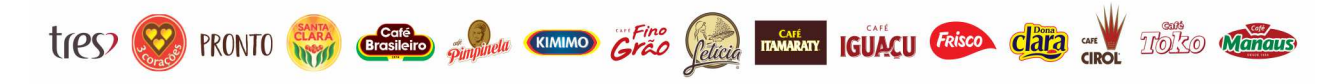

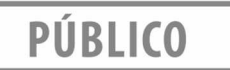

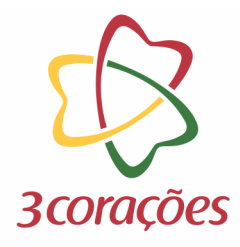

#### Passo 4: Clicar no ID do cadastro que deseja alterar

| 6            | 🕅 (10+) Gestão De Fornecedores 🗙                               | +       |            |                           |                          |               |                  |                     |        | $\sim$    | —                             | đ         | $\times$ |
|--------------|----------------------------------------------------------------|---------|------------|---------------------------|--------------------------|---------------|------------------|---------------------|--------|-----------|-------------------------------|-----------|----------|
| $\leftarrow$ | $\rightarrow$ G O                                              | _ ⊸     | https://qa | a.3coracoes. <b>miisy</b> | .com/gestaodefornecedore | s/search/list |                  |                     | 80%    | 2         | (                             | I ∑       | ≡        |
|              | Gestá                                                          | ăo De F | ornecedo   | ores                      |                          |               |                  |                     |        | Q Ļ       | For                           | necedorte | ste •    |
| ស            | Supplier -                                                     |         |            |                           |                          |               |                  |                     | 9 resu | Itado(s)  | $\heartsuit$ $\triangleright$ | ļ₹ B      | ∄ :      |
| ₿            | FAVORITOS                                                      |         |            |                           |                          |               |                  |                     |        |           | 1 - 9 de 9                    | < >       | g :      |
|              | Monitorados                                                    | 0-      | ID ↓1      | Status Do Cadastro        | Razão Social             |               | Documento Fiscal | Nº Documento Fiscal | País.  | Criado Em | Atualizado                    | Tipo De F | Forne    |
| 00           | 🖿 Arquivados                                                   |         | H 1400     | Aprovado                  |                          |               |                  |                     |        |           |                               |           |          |
| ö            | MEUS FILTROS SALVOS                                            |         |            |                           |                          |               |                  |                     |        |           |                               |           |          |
| ළු           | Verificar Cadastros Acompanhamento:<br>Aprovado                |         |            |                           |                          |               |                  |                     |        |           |                               |           |          |
| ▣            | Andamento<br>Verificar Cadastros Acompanhamento: Pré           |         |            |                           |                          |               |                  |                     |        |           |                               |           |          |
| ٥            | Cadastrado<br>Verificar Cadastros Acompanhamento:<br>Reprovado |         |            |                           |                          |               |                  |                     |        |           |                               |           |          |
|              | Fornecedores Aprovados<br>Fornecedores em Aprovação            |         |            |                           |                          |               |                  |                     |        |           |                               |           |          |
|              | Fornecedores Recusados / Inativos<br>Minhas Pendências         | <       |            |                           |                          |               |                  |                     |        |           |                               |           | >        |
|              | Fornecedores Pré-Cadastrados<br>Fornecedores em Edição         |         |            |                           |                          |               |                  |                     |        |           |                               |           |          |
|              | FILTROS PARA ESTA BUSCA                                        |         |            |                           |                          |               |                  |                     |        |           |                               |           |          |
|              | PAÍS Q ^                                                       |         |            |                           |                          |               |                  |                     |        |           |                               |           |          |

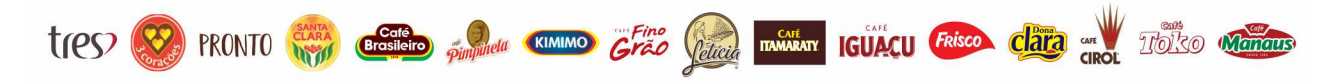

## PÚBLICO

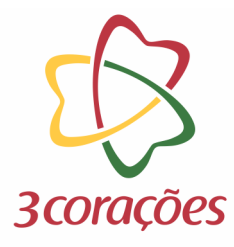

### Passo 5: Clicar no botão "Solicitar Alteração de Dados"

| ۲            | M (10+) Gestão De Forneced                                                           | ores × +                                            |                              |                                     |                                |                          |                  |    | $\sim$           |                    | đ       | > |
|--------------|--------------------------------------------------------------------------------------|-----------------------------------------------------|------------------------------|-------------------------------------|--------------------------------|--------------------------|------------------|----|------------------|--------------------|---------|---|
| $\leftarrow$ | → C O A = https://qa.3coracoes.miisy.com/gestaodefornecedores/document/Supplier/1488 |                                                     |                              |                                     |                                |                          |                  |    | ŝ                | $\bigtriangledown$ | பி      | Ξ |
|              | 3corações                                                                            | Gestão De Fornecedores                              |                              |                                     |                                |                          |                  | C  | ς φ <sup>™</sup> | Fornecede          | orteste | • |
| ຜ            | <ul> <li>Solicitar Alteração de</li> </ul>                                           | e Dados                                             |                              |                                     |                                |                          |                  |    |                  |                    |         |   |
| e            |                                                                                      |                                                     | Dados Gerais                 | III Dados Corporativos              | E Contatos                     | E= Categorias e Produtos | 5 Relacionamento | IS |                  |                    |         |   |
|              |                                                                                      |                                                     | Homologação                  | E Histórico do Processo             |                                |                          |                  |    |                  |                    |         |   |
| 00           |                                                                                      | LOGO                                                | Dados G                      | erais                               |                                |                          |                  |    |                  |                    |         |   |
| Ö            |                                                                                      |                                                     | Razão Social                 |                                     | Nome Fantasia                  |                          | CNPJ             |    |                  |                    |         |   |
| ළු           |                                                                                      | Unidade de Negócio                                  |                              |                                     |                                |                          |                  |    |                  |                    |         |   |
| ▦            |                                                                                      | País.                                               |                              |                                     |                                |                          |                  |    |                  |                    |         |   |
| 2            |                                                                                      |                                                     |                              |                                     |                                |                          |                  |    |                  |                    |         |   |
|              |                                                                                      | ID<br>1488                                          | Simples                      | Nacional                            |                                |                          |                  |    |                  |                    |         |   |
|              |                                                                                      | Status do Cadastro<br>Aprovado                      | Optante pelo S<br>NÃO OPTANT | EMPLES?<br>TE PELO SIMPLES NACIONAL |                                |                          |                  |    |                  |                    |         |   |
|              |                                                                                      | Status da Homologação<br>Homologado - Regularização |                              |                                     |                                |                          |                  |    |                  |                    |         |   |
|              |                                                                                      | Contato Principal<br>teste                          | Situação da R<br>ATIVA       | eceita Federal                      | Data da Consulta<br>25/04/2023 | na Receita Federal       | Cartão CNPJ      |    |                  |                    |         |   |
|              |                                                                                      | CUMPRAS@TESES.CUM                                   | Históric                     | o Receita Federal                   | ~                              |                          |                  |    |                  |                    |         |   |
|              |                                                                                      |                                                     |                              |                                     |                                |                          |                  |    |                  |                    |         |   |

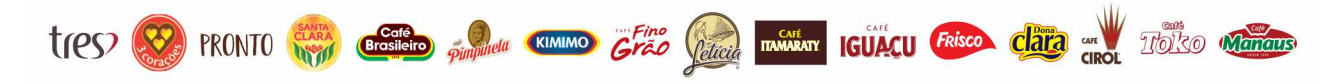

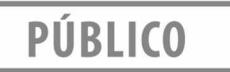

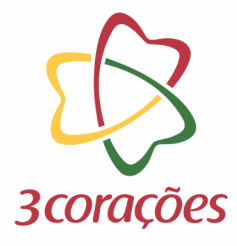

#### Passo 6: Informar comentário e clicar no botão "Confirmar"

| ۲            | 🕅 (10+) Gestão De Fornecedores 🗙 🕂                                                                                                    |                                                                                                    |      | $\sim$ | - 0              | $\times$ |
|--------------|----------------------------------------------------------------------------------------------------|----------------------------------------------------------------------------------------------------|------|--------|------------------|----------|
| $\leftarrow$ | $\rightarrow$ C O A = http://www.http://www.http://ww | ://qa.3coracoes. <b>miisy.com</b> /gestaodefornecedores/document/Supplier/1488                      | 80%  | \$     | ♡ 约              | =        |
|              | Gestão De For                                                                                                    | Confirmer # (25) 25 (25) 22 + 13 3                                                                  |      | Q Q    | Fornecedorteste. | . •      |
| ផ            | ← » Solicitar Alteração de Dados                                                                                                    |                                                                                                    |      |        |                  |          |
| ₿            |                                                                                                    | Usuário Data do Registro<br>fornecedortestes@testes.com 04/07/2023                                  | DS   |        |                  |          |
|              |                                                                                                    |                                                                                                    |      |        |                  |          |
| ₽            |                                                                                                    | Status do Cadastro                                                                                  |      |        |                  |          |
| ۵            | ASSOCIAC4                                                                                                    |                                                                                                    |      |        |                  |          |
| සු           | r<br>U                                                                                                    | Comentários                                                                                         |      |        |                  |          |
| ▣            |                                                                                                    |                                                                                                    |      |        |                  |          |
| ۷            |                                                                                                    |                                                                                                    |      |        |                  |          |
|              |                                                                                                    |                                                                                                    |      |        |                  |          |
|              | s                                                                                                    |                                                                                                    | _    |        |                  |          |
|              | Sta                                                                                                    | Fec                                                                                                 | char |        |                  |          |
|              | Homologado - Reg                                                                                                    | arização                                                                                            |      |        |                  |          |
|              | Contato Prin<br>teste                                                                                                    | val Situação da Receita Federal Data da Consulta na Receita Federal Cartão CNP;<br>ATIVA 25/04/2023 | Ŋ    |        |                  |          |
|              | COMPRAS@TES                                                                                                    | Histórico Receita Federal V                                                                         |      |        |                  |          |

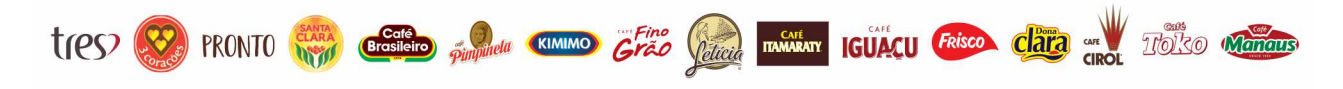

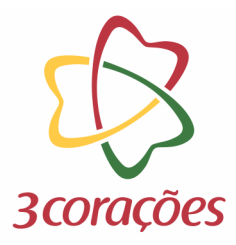

**Passo 7:** Marcar a flag dos campos que deseja alterar, realizar a alteração e clicar no botão "Avançar"

|   | Gestão De Fornecedores                                                                                                    | Q | A <sup>™</sup> 🚺 Compras@Teses →        |  |
|---|----------------------------------------------------------------------------------------------------|---|-----------------------------------------|--|
| ភ | ← → Avançar Atualização de Dados                                                                                                    | 4 | 8 & & & & & & & & & & & & & & & & & & & |  |
|   | ATUALIZAÇÃO CADASTRAL                                                                                                    |   |                                         |  |
|   | Selecione abaixo os dados que deseja atualizar e envie sua solicitação.<br>Após a aprovação, o cadastro ficará disponível novamente. |   |                                         |  |
|   | Contatos<br>Dados Bancários<br>Endereço                                                                                              |   |                                         |  |
|   | Dados Corporativos                                                                                                    |   |                                         |  |

**Passo 8:** Aguardar retorno sobre a alteração do cadastro dentro da plataforma. Algumas alterações passarão por aprovações, outras ocorreram de forma automática. A mudança só estará concluída, quando o status do cadastro estiver como "Aprovado".

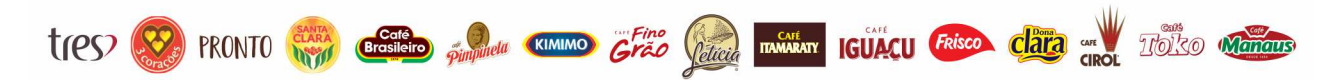